## STEP 1: Click on Customer Login

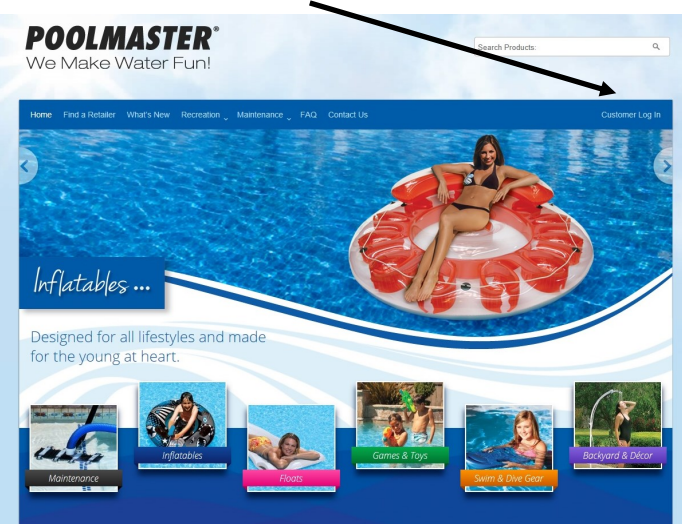

STEP 2: Fill out <u>ALL</u> fields noted with an asterisk<sup>\*</sup>. Once you select REGISTER, you will be taken immediately to your personal dashboard where you will have access to all images, sell sheets, and other downloadable Poolmaster assets.

|  | Welcome<br>As a Poolmaster Deater or Distributor, you now have access to our image library, sell sheets, and other cottateral information 24/7. |                                                                       |                           |  |
|--|----------------------------------------------------------------------------------------------------|-----------------------------------------------------------------------|---------------------------|--|
|  | Returning Customers<br>Log in below to get access to your account.                                                                              | Don't Have an Account?<br>Fill in the form below to register with us. |                           |  |
|  | Username or email *                                                                                                    | Username *                                                            | Email *                   |  |
|  | Password *                                                                                                    | Password *                                                            | Re-enter password *       |  |
|  | Login                                                                                                    | First Name *                                                          | Last Name *               |  |
|  |                                                                                                    | Title *                                                               |                           |  |
|  |                                                                                                    | Company Name *                                                        | Customer / Company Code * |  |
|  |                                                                                                    | Company Address *                                                     |                           |  |
|  |                                                                                                    | 123 Street<br>Suite, Unit, etc. (optional)                            |                           |  |
|  |                                                                                                    | City *                                                                | State * Zipcode *         |  |
|  |                                                                                                    |                                                                       | CA                        |  |
|  |                                                                                                    | Work Number *                                                         |                           |  |
|  |                                                                                                    | 555-555-5555                                                          |                           |  |
|  |                                                                                                    | 555-555-5555                                                          | 555-555-5555              |  |
|  |                                                                                                    | Register                                                              |                           |  |

## STEP 3: Select the Image Gallery to search for images

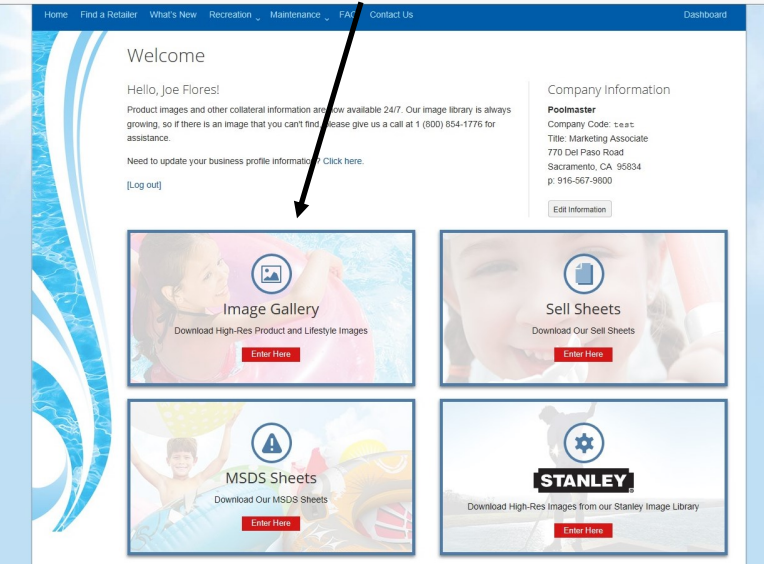

You <u>MUST</u> enter your **Customer/Company Code** (this is NOT case sensitive -Example: POOL or pool)

**NOTE:** The Customer / Company Code is typically a 4 or 5 character code that has been assigned by Poolmaster and can be found on any Poolmaster invoice or order acknowledgment. You can always call our customer service department at 1-800-854-1776 for assistance.

## STEP 4: Use the Search field by typing in the product number or name

| Home Find a Reta | ailer What's New Recreation , N                                                                                                    | lainte. ance FAQ Contact Us                 |                                    | Dashboard                        |
|------------------|----------------------------------------------------------------------------------------------------|---------------------------------------------|------------------------------------|----------------------------------|
|                  | Image Gallery                                                                                                    |                                             |                                    |                                  |
|                  | [Log out]                                                                                                    |                                             |                                    |                                  |
|                  | Downloading Poolmaster images is fas                                                                                                    | st and easy.                                | Search by Item Number or Title     |                                  |
|                  | <ol> <li>Find a product by searching by name or item number in the search<br/>window or by filtering the items below by category</li> </ol> |                                             |                                    |                                  |
|                  | 2. Find and select an item to view all the downloadable images that pertain to that product                                                 |                                             |                                    |                                  |
|                  | 3. Select the Download button on the                                                                                                    | e item of your choosing                     |                                    |                                  |
|                  | Return to Your Dashboard                                                                                                    |                                             |                                    | -                                |
|                  | Filter by Category: Show All                                                                                                    | ✓ filter                                    |                                    |                                  |
|                  | Total: 625 files                                                                                                    |                                             |                                    |                                  |
|                  |                                                                                                    |                                             |                                    | 3                                |
|                  | 1 oz. OTO / Phenol Red<br>Solution                                                                                                    | 1 oz. Solution #1 OTO                       | 1 oz. Solution #2 Phenol           | 1 oz. Solution #3 Acid<br>Demand |
|                  | SKU #: 23224                                                                                                    | SKU #: 23261                                | SKU #: 23262                       | SKU #: 23263                     |
|                  | View Available Downloads                                                                                                    | View Available Downloads                    | View Available Downloads           | View Available Downloads         |
|                  |                                                                                                    |                                             |                                    | 9<br>9<br>8<br>7<br>6<br>5<br>4  |
|                  | 1/2 oz. OTO / Phenol Red<br>Solution                                                                                                    | 1/2 oz. Solution #4 Chlorine<br>Neutralizer | 1/2 oz. Solution #5 Acid<br>Demand | 12" Clock                        |

 Or, use the <u>Filter by Category</u> drop down window to browse multiple products within a category. Simply select a category from the drop down window and click on the Filter button

## STEP 5: View and choose the image you want to download

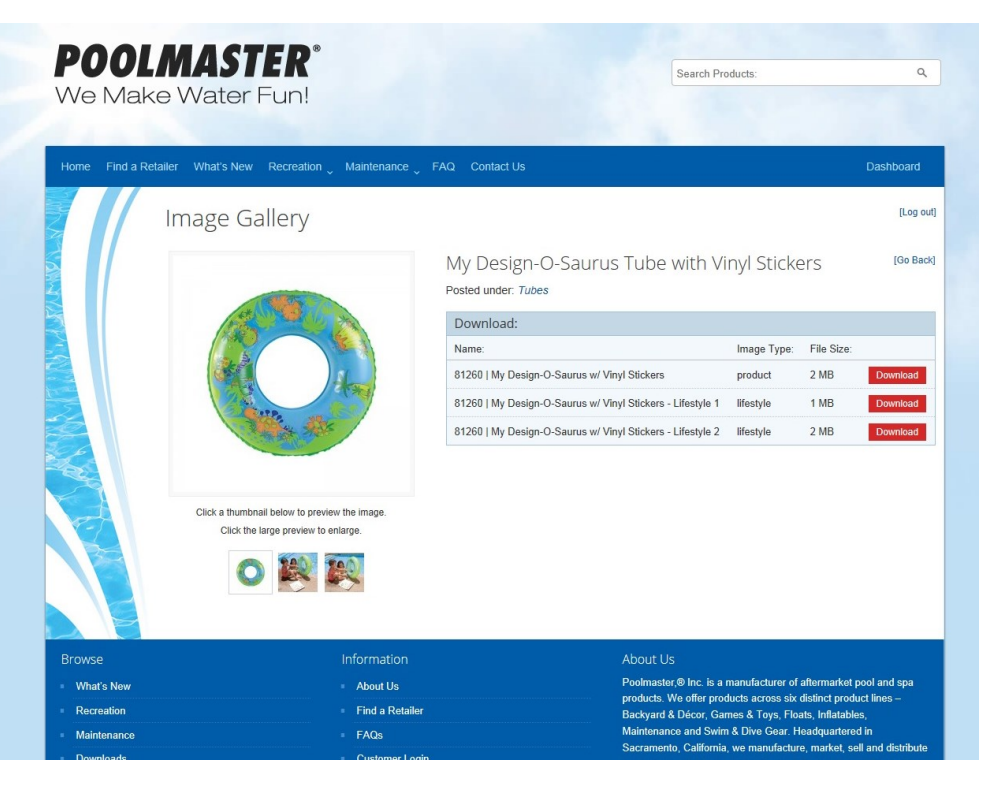